## **Emailing Management News Events**

Control Panel > My Workspace > Management News

Emailing Management News Events:

Management News events can be mass emailed to Tenants using the **Message Blaster**. If you had not already emailed the news event upon the creation of the entry using the **Save & Send** button (or would like to send out another reminder), follow the steps below:

- 1. Got to Control Panel > My Workspace > Management News.
- 2. Locate and select the desired news event(s).
- 3. Click on Send.

| Content Mana                 | Add   Remove Send |           |        |      |  |  |  |  |
|------------------------------|-------------------|-----------|--------|------|--|--|--|--|
| Management News - 26 entries |                   |           |        |      |  |  |  |  |
| Subject                      | Start Date        | End Date  | Active |      |  |  |  |  |
| Admin Professionals Day      | 4/13/2010         | 2/5/2011  | Yes    | Edit |  |  |  |  |
| Blood Drive                  | 5/28/2010         | 6/19/2010 | No     | Edit |  |  |  |  |
| Blood Drive                  | 5/28/2010         | 6/28/2010 | No     | Edit |  |  |  |  |
| Blood Drive                  | 6/25/2010         | 7/25/2010 | No     | Edit |  |  |  |  |
| Bring Your Green to Worl     | 3/16/2009         | 4/1/2011  | Yes    | Edit |  |  |  |  |
| City Events                  | 6/25/2010         | 7/25/2010 |        | Edit |  |  |  |  |

- You will be redirected to the Message Blaster system with the message content already filled out.
- Enter individual email addresses or select a distribution list(s) from the Available Items list to be moved to the Selected Items list using the arrows.

Note:

- Refer to Distribution Lists for additional information.
- 6. Enter a Send Date and Subject.

| -              | donotrepy@axiaportal.com rem@axiaportal.com other   |             |
|----------------|-----------------------------------------------------|-------------|
|                | (securate emails by a comma or semi-colon)          |             |
|                | Property:                                           |             |
|                | One Corporate Tower                                 |             |
|                | All Non-Tenant Users - Gutry<br>All Tenant Managers | ers - Query |
|                | All Tenant Managers - Query                         |             |
| Rected Lists * | All Users - Query                                   |             |
|                | Tenant Managers Tower One                           |             |
|                | <u></u>                                             |             |
|                | (available Remail [Resilected Remail                |             |
|                | ⊙ New                                               |             |
| ind Date *     | O Later 1/13/2011 2 12 1 57 1 Pli M (Local Time)    |             |
| bject *        | Ann Connector Terrint Backert                       | 14          |
| achment        | Browne                                              |             |
|                | 🌮 🐴 Times New Rom 🛪 3 🛪 A - 🙏 📩 🛝 🥵 🥐 🖉             |             |
|                |                                                     |             |
|                | American 1 800 GIVE I                               | FE (445     |
|                | Red Cross www.redcro                                | ssblooc     |
|                |                                                     |             |
| 99999          |                                                     |             |

|                      | 109  |         |        |  |
|----------------------|------|---------|--------|--|
| Required Information | Send | Preview | Cancel |  |

- 7. Click on **Preview** to view the message before sending it.
- 8. Click on Send.